## **ACCESSING/COMPLETING A TIMESHEET**

POSITIVE TIME REPORTERS - NANC EMPLOYEES (non-WebClock)

|                         | Employee Self Service                                                                                          | 🔊 🗏 🌱 🖉                                                                                                    |
|-------------------------|----------------------------------------------------------------------------------------------------|----------------------------------------------------------------------------------------------------|
| Employee Dashboard      |                                                                                                    |                                                                                                    |
| 🗇 My Pay 🗸 🗸            |                                                                                                    | Employee Quick Links =                                                                                                    |
| My Benefits V           | TO ACCESS YOUR TIMESHEET, CLICK THE TIMESHEET                                                                  | МУ РАУСНЕСКЗ                                                                                                    |
| My Time ^               | LINK UNDER MY TIME ON THE LEFT OR UNDER EMPLOYEE<br>QUICK LINKS ON THE RIGHT. IF YOU HAVE ONE JOB, YOU         | ТІМЕЗНЕЕТ                                                                                                    |
| Timesheet               | WILL BE LAKEN DIRECTLY TO YOUR TIMESHEET. IF YOU<br>HAVE MULTIPLE JOBS, YOU WILL BE TAKEN TO A LIST OF         | BENEFITS SUMMARY                                                                                                    |
| Payable Time Detail     | TOUR ACTIVE JUBS TO SELECT FROM.                                                                               |                                                                                                    |
| My Personal Info V      |                                                                                                    | SUMMART                                                                                                    |
| L Employee Self Service |                                                                                                    | Help and Support                                                                                                    |
| - Charles Self Services | and a second second second second second second second second second second second second second second second | and the second second s |

- > Enter time worked on the appropriate date
- Select the appropriate Time Reporting Code (TRC) from the drop down (employees will only see TRCs they are eligible for per their CBA/employee handbook)
- If reporting multiple TRCs, click the "+" button to add a row, enter time and select TRC
- Click Submit button
- Click **OK** to electronically sign the timesheet
- Click OK to acknowledge rules applied and refresh timesheet

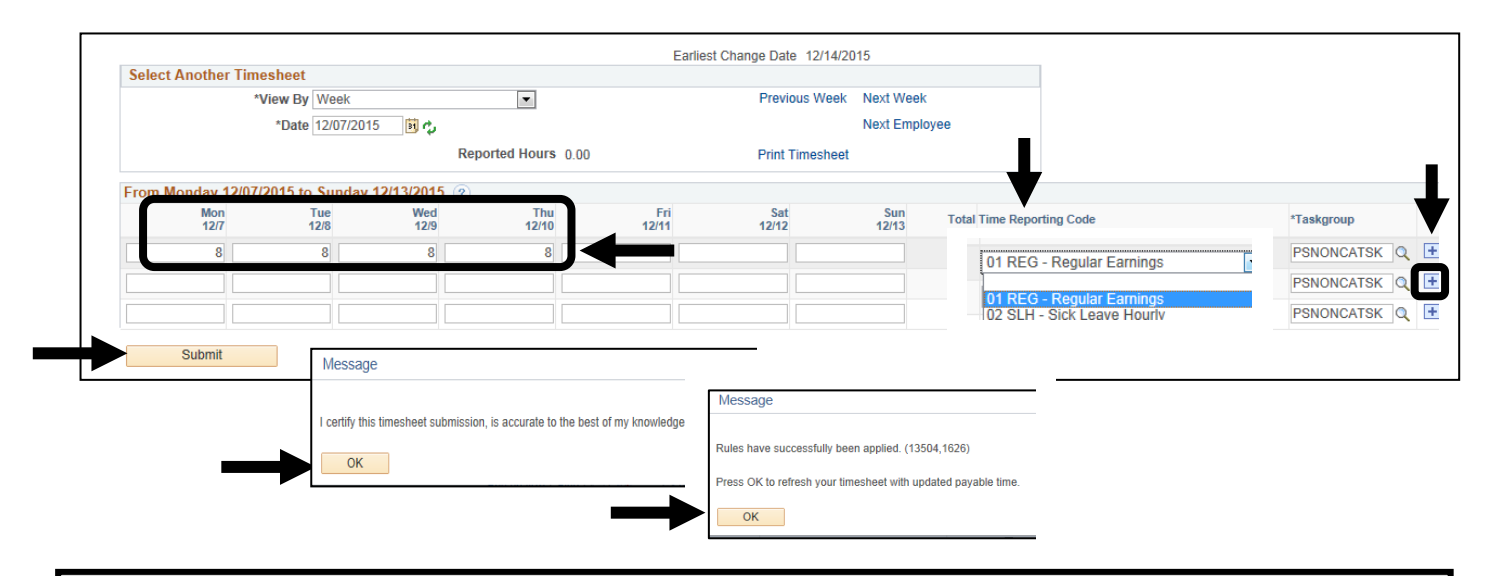

## Adjust or Delete Time Not Worked/Leave Not Taken

- Adjust time worked/leave taken on appropriate date OR delete entire row by clicking the "-" button
- Click the Submit button to re-submit and update timesheet

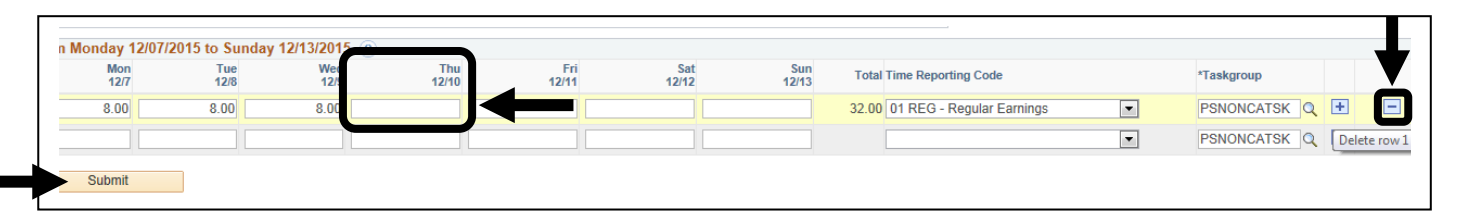